### **Detailed Instructions for Billing Master Installation**

#### 1) Billing Master Install: (approximately 10 minutes to install)

• Standalone Installation notes:

If you are installing the program on a single workstation then you simply install the application locally by double-clicking the BillingMasterSetup.exe program file. After installation you proceed to step 2 for SQL Server installation and configuration.

• Networked Installation notes:

For networked installations you need to plan for the install location. You need to select or create a common directory share on your server. For best results this should be under a mapped network drive letter. For example if you already have drive F: mapped to your NTFS file share, then create a directory under F: and name it BillingMaster.

After creating this share then install the application by double-clicking the BillingMasterSetup.exe program file. When the setup screen comes up showing where it will install change the default path to F:\BillingMaster, or the shared drive location you established.

When the installation completes, go to the next workstation and repeat the install process. Repeat this for all workstations which will be running Billing Master. Remember the free version of Billing Master gives you only two workstation licenses. Additional workstation licenses may be purchased, if needed.

After you have installed the program on all workstations you proceed to step 2 for SQL Server installation and configuration.

### 2) SQL Server Install: (approximately 20 minutes to install)

If you have Microsoft® SQL Server already installed then you can proceed to step 3), the Database Setup, otherwise you need to run the SQL Server setup and the Management Studio Setup. These setup programs can be selected and run by clicking the Start button and selecting All Programs. Under All Programs will be the new menu item Masterware. Under the Masterware menu item will be the

From your Start Button do the following:

- ✓ Select All Programs
- ✓ Select Billing Master
- ✓ Select SQL Server Setup
- ✓ Select Install SQL Server

This will begin the installation of SQL Server. The following screens will aid you in making your selections during the installation process:

| Microsoft SQL Server 2005 Setup                                                                                                    |
|----------------------------------------------------------------------------------------------------|
| End User License Agreement                                                                                                    |
| MICROSOFT SOFTWARE LICENSE TERMS<br>MICROSOFT SQL SERVER 2005 EXPRESS EDITION SERVICE<br>PACK 3<br>These license terms are an agreement between<br>Microsoft Corporation (or based on where you<br>live, one of its affiliates) and you. Please<br>read them. They apply to the software named<br>above, which includes the media on which you<br>received it, if any. The terms also apply to any<br>Microsoft<br>* updates,<br>* supplements,<br>* Internet-based services, and<br>* support services<br>* |
| Print Next > Cancel                                                                                                    |

| k | Microsoft SQL Server 2005 Setup                                                                      | x |
|---|----------------------------------------------------------------------------------------------------|---|
|   | Installing Prerequisites<br>Installs software components required prior to installing SQL<br>Server. |   |
|   | SQL Server Component Update will install the following components required for SQL Server Setup:     | Â |
|   | Microsoft SQL Native Client<br>Microsoft SQL Server 2005 Setup Support Files                         |   |
|   | Click Install to continue.                                                                           |   |
|   |                                                                                                    |   |
|   |                                                                                                    | - |
|   | [InstallCancel                                                                                       |   |

| Microsoft SQL Server 2005 Setup                                                                        | ×  |
|----------------------------------------------------------------------------------------------------|----|
| Installing Prerequisites<br>Installs software components required prior to installing SQL<br>Server.   |    |
| SQL Server Component Update will install the following components required for SQL Server Setup:       | *  |
| <ul> <li>Microsoft SQL Native Client</li> <li>Microsoft SQL Server 2005 Setup Support Files</li> </ul> |    |
| The required components were installed successfully.                                                   |    |
|                                                                                                    |    |
|                                                                                                    | T  |
|                                                                                                    | el |

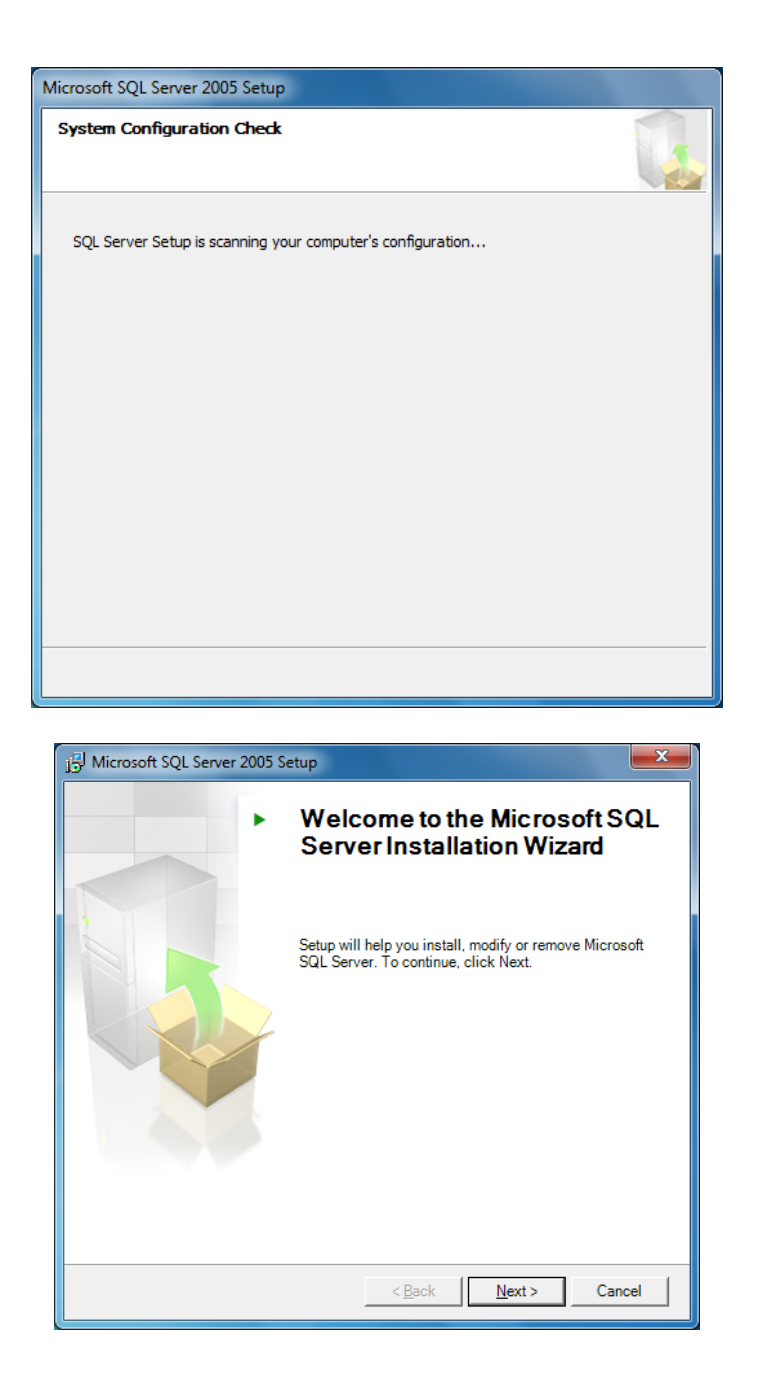

**Important Note:** After you click the Next button on the above screen make sure you are doing an install but not a modify or remove. If the installation steps after this indicate it will be doing a modify or removal, contact us for assistance, as you do not want to change your existing installation.

| System Configuration Check<br>Wait while the system is checked for potential installation<br>problems. |                                                                                                    |                                                    |                      |
|----------------------------------------------------------------------------------------------------|----------------------------------------------------------------------------------------------------|----------------------------------------------------|----------------------|
| 0                                                                                                    | Success                                                                                                    | 13 Total<br>13 Success                             | 0 Error<br>0 Warning |
| <u>D</u> etai                                                                                          | ils:                                                                                                    |                                                    |                      |
|                                                                                                    | Action                                                                                                    | Status                                             | Message 🔺            |
| 0                                                                                                    | Minimum Hardware Requirement                                                                                                    | Success                                            |                      |
| 0                                                                                                    | Pending Reboot Requirement                                                                                                    | Success                                            |                      |
| 0                                                                                                    | Default Installation Path Permission Re                                                                                                    | Success                                            |                      |
| 0                                                                                                    | Internet Explorer Requirement                                                                                                    | Success                                            |                      |
| 9                                                                                                    | COM Plus Catalog Requirement                                                                                                    | Success                                            | -                    |
| 2                                                                                                    | ASP.Net Version Registration Require                                                                                                    | Success                                            | =                    |
|                                                                                                    | Minimum MDAC Version Requirement                                                                                                    | Success                                            |                      |
| <b>–</b>                                                                                               | Edition Change Check                                                                                                    | Success                                            | -                    |
|                                                                                                    | Fil <u>t</u> er ▼<br>Help                                                                                                    | Stop                                               | <u>R</u> eport ▼     |
| Mic                                                                                                    | rosoft SOL Senver 2005 Evoress Editio                                                                                                    | n Setun                                            | Next >               |
| J Mic<br>Regi                                                                                          | rosoft SQL Server 2005 Express Editio<br>istration Information<br>ne following information will personalize yo                                                            | n Setup<br>ur installation.                        | <u>N</u> ext >       |
| J Mic<br>Regi<br>Tł<br>Tł                                                                              | rosoft SQL Server 2005 Express Edition<br>istration Information<br>ne following information will personalize you<br>ne Name field must be filled in prior to proc<br>ame: | n Setup<br>ur installation.<br>ceeding. The Compar | Next >               |

You must provide your name above, but your Company is optional.

| 🔛 Microsoft SQL Server 2005 Express Edition Setup                                                       |                                                                                                    |
|----------------------------------------------------------------------------------------------------|----------------------------------------------------------------------------------------------------|
| Feature Selection<br>Select the program features you want installed.                                    |                                                                                                    |
| Click an icon in the following list to change how a featur                                              | e is installed.                                                                                                    |
| Database Services     Client Components     X      Connectivity Components     Software Development Kit | Feature description<br>Installs the SQL Server Database<br>Engine, tools for managing relational<br>and XML data, and replication.               |
|                                                                                                    | This feature requires 117 MB on your<br>hard drive. It has 2 of 3 subfeatures<br>selected. The subfeatures require 100<br>MB on your hard drive. |
| Installation path                                                                                       |                                                                                                    |
|                                                                                                    | Disk Cost                                                                                                    |
|                                                                                                    |                                                                                                    |
| Help < <u>B</u> ack                                                                                     | Next > Cancel                                                                                                    |

| 過 Microsoft SQL Server 2005 Express Edition Setup                                                            | ×    |
|----------------------------------------------------------------------------------------------------|------|
| Authentication Mode<br>The authentication mode specifies the security used when<br>connecting to SQL Server. |      |
| Select the authentication mode to use for this installation.                                                 |      |
| Mindows Authentication Mode           Mixed Mode (Windows Authentication and SQL Server Authentication)      |      |
| Specify the sa logon password below:                                                                         |      |
|                                                                                                    |      |
| Confirm gassword;                                                                                            |      |
| Help < <u>B</u> ack Next > Ca                                                                                | ncel |

Windows Authentication Mode is fine for local PC installs. If you select the Mixed Mode option, make sure to store your sa password somewhere safe, so you can retrieve it when needed. Make sure to select a strong password (upper and lower case alphabetic, numbers and characters)

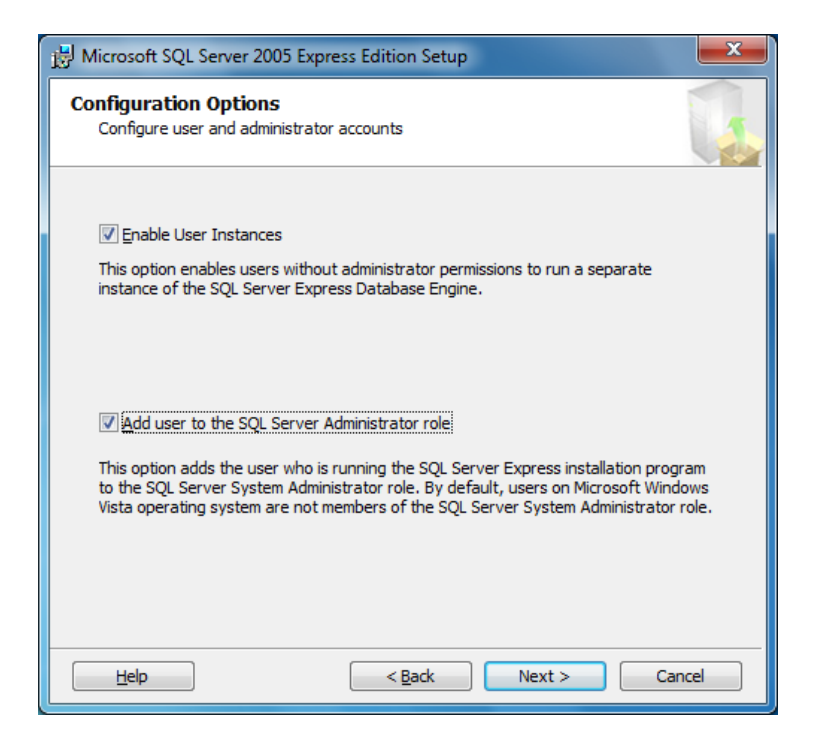

Be sure to click the lower check box as well as the upper checkbox

| 📸 Microsoft SQL Server 2005 Express Edition Setup                                                                                                    |
|----------------------------------------------------------------------------------------------------|
| Error and Usage Report Settings<br>Help Microsoft improve some of the SQL Server 2005 components<br>and services.                                                                                                    |
| Automatically send Error reports for SQL Server 2005 to Microsoft or your corporate error reporting server. Error reports include information regarding the condition of SQL Server 2005 when an error occurred, your hardware configuration and other data. Error reports may unintentionally include personal information, which will not be used by Microsoft. |
| Automatically send Feature Usage data for SQL Server 2005 to Microsoft. Usage data<br>includes anonymous information about your hardware configuration and how you use our software and services.                                                                                                    |
| By installing Microsoft SQL Server 2005, SQL Server and its components will be configured to<br>automatically send fatal service error reports to Microsoft or a Corporate Error Reporting<br>Server. Microsoft uses error reports to improve SQL Server functionality, and treats all<br>information as confidential.                                            |
| Help < Back Next > Cancel                                                                                                    |

You will not need any of the above, so leave them unchecked

| Hicrosoft SQL Server 2005 Express Edition Setup                                                                                                    |  |
|----------------------------------------------------------------------------------------------------|--|
| Ready to Install<br>Setup is ready to begin installation.                                                                                                    |  |
| Setup has enough information to start copying the program files. To proceed, click Install. To change any of your installation settings, click Back. To exit setup, click Cancel. |  |
| The following components will be installed:                                                                                                    |  |
| Help < <u>B</u> ack Install Cancel                                                                                                    |  |

| 🔝 Microsoft SQL Server 2005 Setup                                                             |                                                                       |
|-----------------------------------------------------------------------------------------------|-----------------------------------------------------------------------|
| Setup Progress<br>The selected components are being co                                        | nfigured                                                              |
| Product SQL Setup Support Files SQL Native Client SQL VSS Writer SQL Server Database Services | Status       Setup finished       Setup finished       Setup finished |
| Help                                                                                          | << <u>B</u> ack Next>> Cancel                                         |

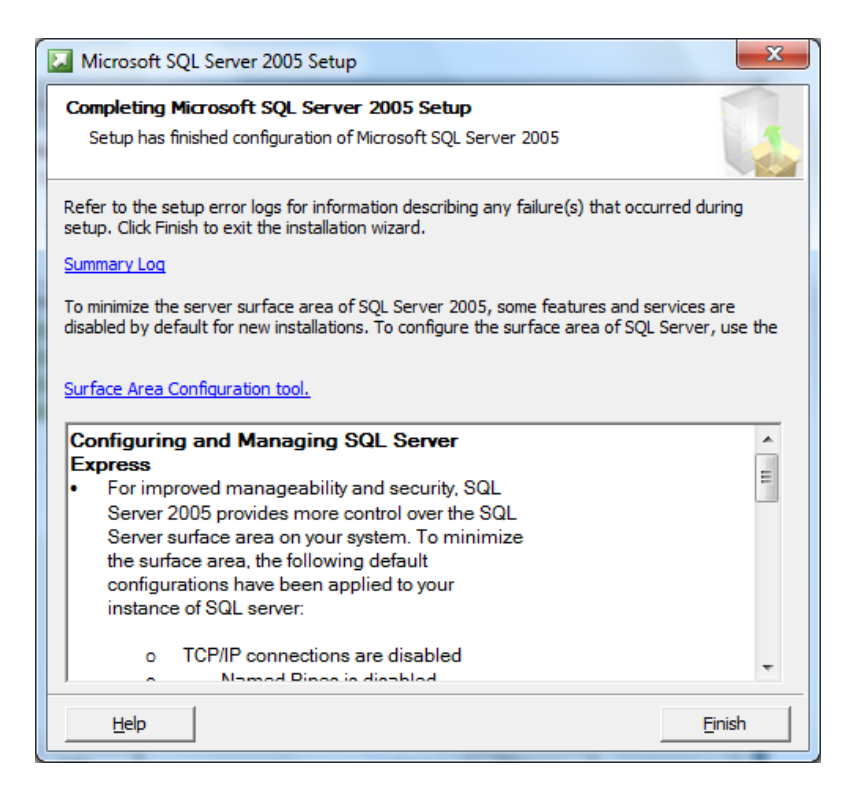

You will see the above screen when the installation completes successfully. Click the finish button.

You are now ready to install the Management Studio. From your Start Button do the following:

- ✓ Select All Programs
   ✓ Select Billing Master
   ✓ Select SQL Server Setup
- ✓ Select Install Management Studio

This will begin the installation of SQL Server Management Studio. The following screens will aid you in making your selections during the installation process:

| 😸 Microsoft SQL Server Management Studio Express Setup |                                                                                                    |
|--------------------------------------------------------|----------------------------------------------------------------------------------------------------|
| •                                                      | Welcome to the Install Wizard for Microsoft<br>SQL Server Management Studio Express                                  |
|                                                        | Setup helps you install, modify or remove Microsoft SQL Server<br>Management Studio Express. To continue, dick Next. |
|                                                        | WARNING: This program is protected by copyright law and international treaties.                                      |
| [                                                      | < Back Next > Cancel                                                                                                 |

| Microsoft SQL Server Management Studio Express Setup                                                          | ×  |
|----------------------------------------------------------------------------------------------------|----|
| License Agreement                                                                                             |    |
|                                                                                                    | 14 |
| MICROSOFT SOFTWARE LICENSE TERMS                                                                              | Â  |
| MICROSOFT SQL SERVER 2005 MANAGEMENT STUDIO EXPRESS                                                           |    |
| These license terms are an agreement between Microsoft<br>Corporation (or based on where you live, one of its |    |
| affiliates) and you. Please read them. They apply to                                                          |    |
| which you received it, if any. The terms also apply to                                                        |    |
| any Microsoft                                                                                                 | -  |
| I accept the terms in the license agreement                                                                   |    |
| $\bigcirc$ I <u>d</u> o not accept the terms in the license agreement                                         |    |
| < Back Next > Cancel                                                                                          | _  |

| Hicrosoft SQL Server Management Studio Express Setup                                             |
|--------------------------------------------------------------------------------------------------|
| Registration Information           The following information will personalize your installation. |
| Enter your name and the name of your organization in the fields below.                           |
| Name:<br> I<br>Company:                                                                          |
| < Back Next > Cancel                                                                             |

Enter you Name above but the Company is optional

| Hicrosoft SQL Server Management Studio Express Setu                  | ap qu                                                                                                    |
|----------------------------------------------------------------------|----------------------------------------------------------------------------------------------------|
| Feature Selection<br>Select the program features you want installed. |                                                                                                    |
| Click an icon in the following list to change how a feature is       | installed.                                                                                                    |
| Management Studio Express                                            | Feature description<br>Installs interactive<br>management tools for running<br>SQL Server, including SQL<br>Server Management Studio<br>Express. |
| Installation path                                                    |                                                                                                    |
| C:\Program Files\Microsoft SQL Server\                               |                                                                                                    |
|                                                                      | Disk Cost                                                                                                    |
| < <u>B</u> ack Ne                                                    | ext > Cancel                                                                                                    |

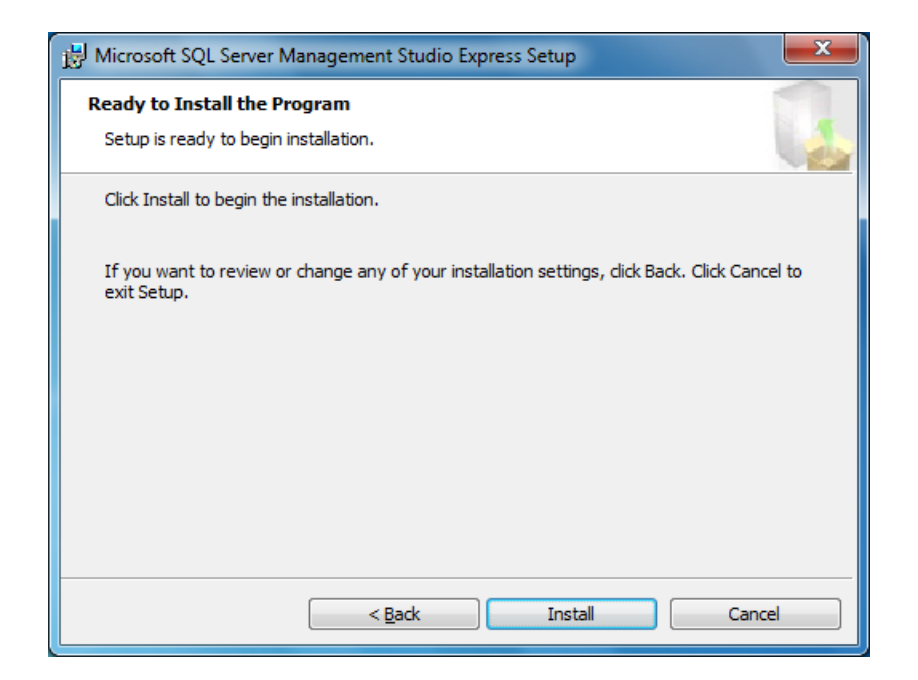

| 🛃 Microso            | ft SQL Server Management Studio Express Setup                                                                                              | ×    |
|----------------------|----------------------------------------------------------------------------------------------------|------|
| Installin<br>The pro | g Microsoft SQL Server Management Studio Express<br>gram features you selected are being installed.                                        |      |
|                      | Please wait while the Install Wizard installs Microsoft SQL Server<br>Management Studio Express. This may take several minutes.<br>Status: |      |
|                      | < <u>B</u> ack <u>N</u> ext > Car                                                                                                    | icel |

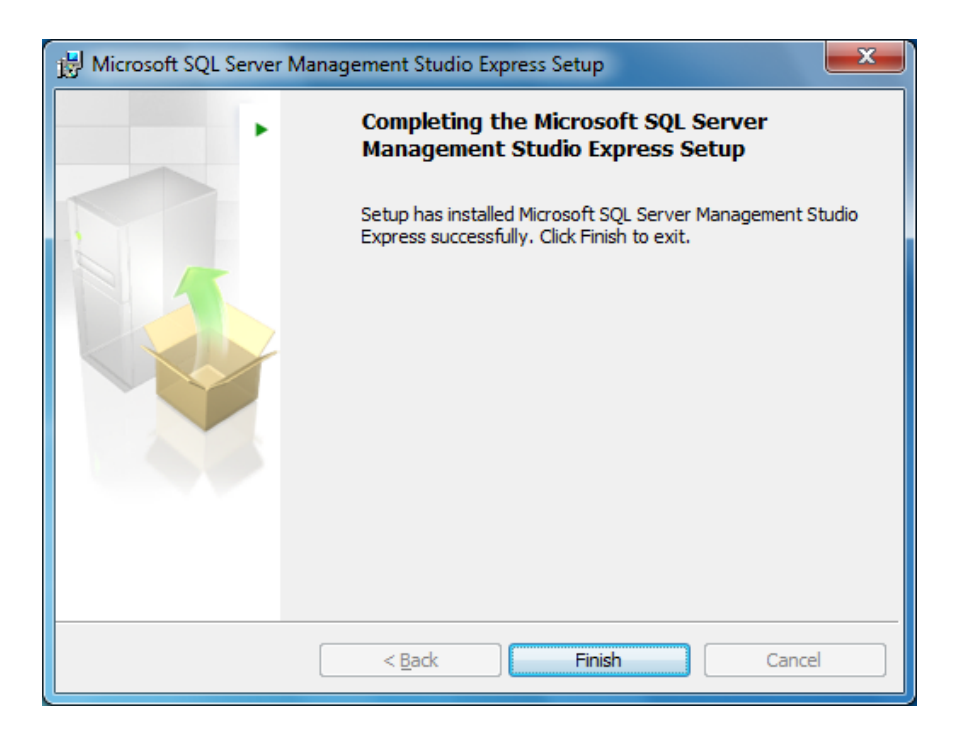

SQL Server is now installed, along with the Management Studio. You may click the Finish button and then proceed on to step 3.

# 3) Create and Configure the Billing Master database: (approximately 10 minutes to complete)

From your Start Button do the following:

- ✓ Select All Programs
- ✓ Select Microsoft SQL Server 2005
- ✓ Select SQL Server Management Studio

After the program first time configures you will see the following screen:

| 🚽 Connect to Server     |                        | X   |
|-------------------------|------------------------|-----|
| SQL Serve               | Windows Server Sys     | tem |
| Server type:            | Database Engine        | ~   |
| <u>S</u> erver name:    | DEEPNET\SQLEXPRESS     | ~   |
| <u>A</u> uthentication: | Windows Authentication | ~   |
| <u>U</u> ser name:      | TOSHIBA\Dave           | ~   |
| <u>P</u> assword:       |                        |     |
|                         | Remember password      |     |
| Connect                 | Cancel Help Options >> | >   |

The Server Name will be the name of your server (or workstation). If you have downloaded the free version of SQL Server it followed by "\SQLExpress", as shown above.

Click the Connect button

Go to the Databases in the list:

| 🧏 Microsoft SQL Server Management Studio                  |  |
|-----------------------------------------------------------|--|
| <u>Eile Edit View Iools Window Community H</u> elp        |  |
| 😥 New Query 📭 🕞 🚰 🗐 🤐 🥫                                   |  |
| Object Explorer 🚽 🗸                                       |  |
| Connect • 🛃 🛃 = 🍸 🛃 😹                                     |  |
| MC101709\SQLEXPRESS (SQL Server 10.0.1600 -     Detabases |  |
| R Dystem Databases                                        |  |
| 🗄 🧰 Security                                              |  |
| ■ Burker Cojects                                          |  |
| 🗃 🚞 Management                                            |  |
|                                                           |  |
|                                                           |  |
|                                                           |  |
|                                                           |  |
|                                                           |  |
|                                                           |  |
|                                                           |  |
|                                                           |  |
|                                                           |  |
|                                                           |  |
|                                                           |  |
|                                                           |  |
|                                                           |  |
|                                                           |  |
|                                                           |  |
|                                                           |  |
| Ready                                                     |  |

Right click on the Databases and select New Database:

| 🖥 New Database                                                                                                    |                              |                   |                     |                   |                                    |  |  |  |
|----------------------------------------------------------------------------------------------------|------------------------------|-------------------|---------------------|-------------------|------------------------------------|--|--|--|
| Select a page<br>Page General                                                                                                    | <u>S</u> Script 🝷 🛐          | 🔄 Script 🝷 🚺 Help |                     |                   |                                    |  |  |  |
| In the second second se | Database name: BillingMaster |                   |                     |                   |                                    |  |  |  |
|                                                                                                    | <u>0</u> wner:               |                   | <default></default> |                   |                                    |  |  |  |
|                                                                                                    | ✓ Use full-text in           | idexing           |                     |                   |                                    |  |  |  |
|                                                                                                    | Database files:              |                   |                     |                   |                                    |  |  |  |
|                                                                                                    | Logical Name                 | File Type         | Filegroup           | Initial Size (MB) | Autogrowth                         |  |  |  |
|                                                                                                    | BillingMaster                | Rows              | PRIMARY             | 2                 | By 1 MB, unrestricted growth       |  |  |  |
|                                                                                                    | BillingMaster                | Log               | Not Applicable      | 1                 | By 10 percent, unrestricted growth |  |  |  |
|                                                                                                    |                              |                   |                     |                   |                                    |  |  |  |
| Connection                                                                                                    |                              |                   |                     |                   |                                    |  |  |  |
| Server:<br>MC101709\SQLEXPRESS                                                                                                    |                              |                   |                     |                   |                                    |  |  |  |
| Connection:<br>MC101709\Dave                                                                                                    |                              |                   |                     |                   |                                    |  |  |  |
| View connection properties                                                                                                    |                              |                   |                     |                   |                                    |  |  |  |
| Progress                                                                                                    |                              |                   |                     |                   |                                    |  |  |  |
| Ready                                                                                                    | <                            |                   |                     |                   | >                                  |  |  |  |
| Page P                                                                                                    |                              |                   |                     | Add               | <u>R</u> emove                     |  |  |  |
|                                                                                                    |                              |                   |                     |                   | OK Cancel                          |  |  |  |

Enter the name of the database as BillingMaster. Then click the Ok button.

Now click the newly created database, so it is in blue:

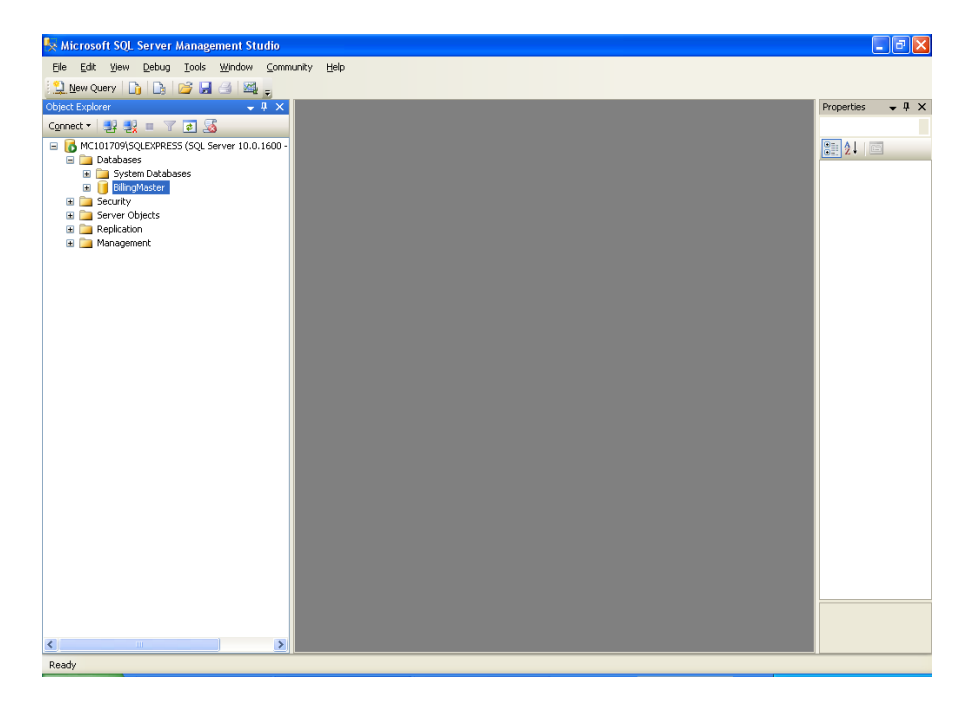

Select the menu item File, Open, File. Then go to the directory where you installed the Billing Master program. Select the "SQLSetup" directory, under this directory.

| Open File   |                        |           |                       |         |            | ? 🗙               |
|-------------|------------------------|-----------|-----------------------|---------|------------|-------------------|
| Look in:    | 🛅 SQLSetup             |           | <mark>&gt;</mark> 🕲 - | 🔰   🔍 🗡 | 🤇 📑 🎹 🕶 To | ools <del>-</del> |
| Desktop     | BillingMaster          |           |                       |         |            |                   |
| My Projects |                        |           |                       |         |            |                   |
| My Computer |                        |           |                       |         |            |                   |
|             |                        |           |                       |         |            |                   |
|             | File name:             |           |                       |         |            |                   |
|             |                        |           |                       |         | ×          | Open *            |
|             | Files of <u>type</u> : | All Files |                       |         | *          | Cancel            |

Select the BillingMaster file under this directory.

And click the Open button:

The contents of the file will now be displayed. <u>Do not</u> alter its contents.

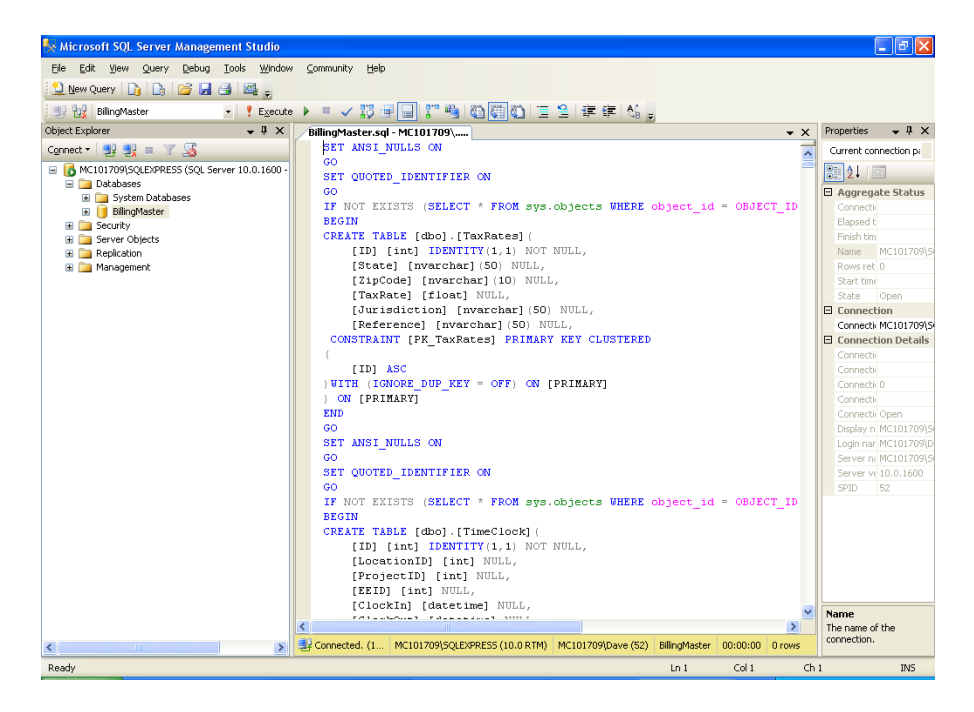

Locate the red colored "! Execute" icon near the top of the screen. Make sure that BillingMaster is displayed in the drop-down box, located to the left of the icon.

After confirming this click the "! Execute" icon.

You will see that the command completed successfully after a relatively short period of time:

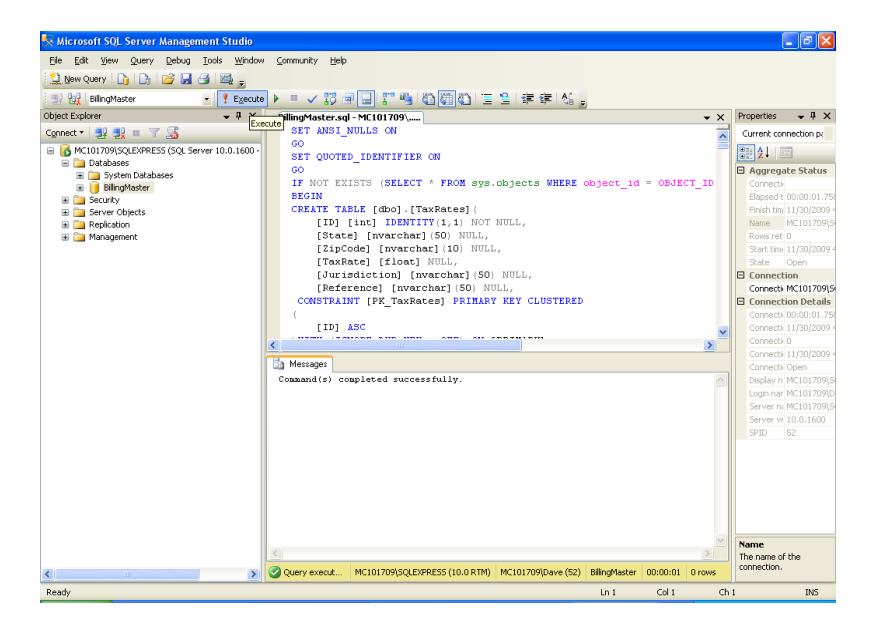

The database is now ready for the SQL sa user and anyone who is an administrator on this server/workstation. For setting up other users for access to the database refer to the Microsoft® help on SQL Server.

Proceed to step 4

# 4) Billing Master Program Licensing: (licensing the first two workstations is provided free of charge)

Contact us at 913-681-0801 and we will license your PC to use the program.

After we license you we will assist you with connecting to your SQL Server and confirm you can login to the program. This service is provided free of charge. If SQL Server is not configured correctly any assistance with this is chargeable. We will be able to inform you of this when we get your license setup.

## **SQL Server Networking Considerations**

With SQL Server Express in a non-networked environment (single PC with SQL Server on the same workstation as Billing Master) connectivity is quite simple and is the default installation.

For networked use, SQL Server must be configured to allow other workstations to connect to it. The following guide will assist you in configuring SQL Server for networked use.

Go to the Computer Icon under the Start menu and right-click and select Manage.

| 😑 Computer Management           |                                  |                                                                                                    |              |         |              |             |  |  |  |
|---------------------------------|----------------------------------|----------------------------------------------------------------------------------------------------|--------------|---------|--------------|-------------|--|--|--|
| 📕 Eile Action View Window E     | <u>i</u> elp                     |                                                                                                    |              |         |              |             |  |  |  |
|                                 |                                  |                                                                                                    |              |         |              |             |  |  |  |
| Computer Management (Local)     |                                  |                                                                                                    |              |         |              |             |  |  |  |
| System Tools                    | No Services                      |                                                                                                    |              |         |              |             |  |  |  |
| 😧 💼 Event Viewer                |                                  |                                                                                                    |              |         |              |             |  |  |  |
| 🕀 🛺 Shared Folders              | SQL Server Browser               | Name A                                                                                                    | Description  | Status  | Startup Type | Log On / 🛆  |  |  |  |
| 🕀 🚮 Local Users and Groups      | Chan the enviro                  | Number Service Media Serial Number Service                                                                                                    | Retrieves t  |         | Manual       | Local Sys   |  |  |  |
| 🗉 🌌 Performance Logs and Alert: | Pause the service                | Print Spooler                                                                                                    | Loads files  | Started | Automatic    | Local Sys   |  |  |  |
| 🔄 🔜 Device Manager              | Restart the service              | Service Storage                                                                                                    | Provides pr  | Started | Automatic    | Local Sys   |  |  |  |
| 😑 🎦 Storage                     |                                  | Sector Contraction Contraction | Provides n   |         | Manual       | Local Sys   |  |  |  |
| 🕀 😭 Removable Storage           | Description:                     | Remote Access Auto Connection Manager                                                                                                    | Creates a    |         | Manual       | Local Sys   |  |  |  |
| Disk Detragmenter               | Provides SQL Server connection   | Remote Access Connection Manager                                                                                                    | Creates a    | Started | Manual       | Local Sys   |  |  |  |
| Disk Management                 | information to client computers. | 🎇 Remote Desktop Help Session Manager                                                                                                    | Manages a    |         | Manual       | Local Sys   |  |  |  |
| Services and Applications       |                                  | Remote Procedure Call (RPC)                                                                                                    | Provides th  | Started | Automatic    | Network     |  |  |  |
| WMI Control                     |                                  | Remote Procedure Call (RPC) Locator                                                                                                    | Manages t    |         | Manual       | Network     |  |  |  |
| SOL Server Configuration M      |                                  | Remote Registry                                                                                                    | Enables re   | Started | Automatic    | Local Ser   |  |  |  |
| Social Service                  |                                  | Removable Storage                                                                                                    |              |         | Manual       | Local Sys   |  |  |  |
|                                 |                                  | Routing and Remote Access                                                                                                    | Offers rout  |         | Disabled     | Local Sys   |  |  |  |
|                                 |                                  | Secondary Logon                                                                                                    | Enables st   | Started | Automatic    | Local Sys   |  |  |  |
|                                 |                                  | Security Accounts Manager                                                                                                    | Stores sec   | Started | Automatic    | Local Sys   |  |  |  |
|                                 |                                  | Security Center                                                                                                    | Monitors s   | Started | Automatic    | Local Sys   |  |  |  |
|                                 |                                  | Server .                                                                                                    | Supports fil | Started | Automatic    | Local Sys   |  |  |  |
|                                 |                                  | Shell Hardware Detection                                                                                                    | Provides n   | Started | Automatic    | Local Sys   |  |  |  |
|                                 |                                  | Smart Card                                                                                                    | Manages a    |         | Manual       | Local Ser   |  |  |  |
|                                 |                                  | SQL Active Directory Helper Service                                                                                                    | Enables int  |         | Disabled     | NT AUTH 📃   |  |  |  |
|                                 |                                  | SQL Server (SQLEXPRESS)                                                                                                    | Provides st  | Started | Automatic    | NT AUTH     |  |  |  |
|                                 |                                  | SQL Server Agent (SQLEXPRESS)                                                                                                    | Executes j   |         | Disabled     | NT AUTH     |  |  |  |
|                                 |                                  | SQL Server Browser                                                                                                    | Provides S   | Started | Automatic    | NT AUTH     |  |  |  |
|                                 |                                  | SQL Server VSS Writer                                                                                                    | Provides th  | Started | Automatic    | Local Sys   |  |  |  |
|                                 |                                  | SSDP Discovery Service                                                                                                    | Enables dis  | Started | Manual       | Local Ser   |  |  |  |
|                                 |                                  | Symantec Endpoint Protection                                                                                                    | Provides vi  | Started | Automatic    | Local Sys   |  |  |  |
|                                 |                                  | Symantec Event Manager                                                                                                    | Event prop   | Started | Automatic    | Local Sys   |  |  |  |
|                                 |                                  | Symantec Management Client                                                                                                    | Provides c   | Started | Automatic    | Local Sys   |  |  |  |
|                                 |                                  | Symantec Network Access Control                                                                                                    | Checks tha   |         | Manual       | Local Sys   |  |  |  |
|                                 |                                  | 🆏 Symantec Settings Manager                                                                                                    | Settings st  | Started | Automatic    | Local Sys   |  |  |  |
|                                 |                                  | System Event Notification                                                                                                    | Tracks syst  | Started | Automatic    | Local Sys   |  |  |  |
|                                 |                                  | System Restore Service                                                                                                    | Performs s   | Started | Automatic    | Local Sys   |  |  |  |
|                                 |                                  | 🖏 Task Scheduler                                                                                                    | Enables a    | Started | Automatic    | Local Svs 🐸 |  |  |  |
|                                 |                                  |                                                                                                    |              |         |              |             |  |  |  |
|                                 | \ Extended / Standard /          |                                                                                                    |              |         |              |             |  |  |  |
|                                 |                                  |                                                                                                    |              |         |              |             |  |  |  |

Then select Services and set SQL Server Browser to Automatic (double-click to open the window shown below). After this you can start the service

| SQL Server Brow                 | rser Properties (Local Computer) 🛛 🔹 🔀                    |
|---------------------------------|-----------------------------------------------------------|
| General Log On                  | Recovery Dependencies                                     |
| Service name:                   | SQLBrowser                                                |
| Display <u>n</u> ame:           | SQL Server Browser                                        |
| Description:                    | Provides SQL Server connection information to             |
| Pat <u>h</u> to executabl       | le:                                                       |
| "c:\Program Files               | \Microsoft SQL Server\90\Shared\sqlbrowser.exe''          |
| Startup typ <u>e</u> :          | Automatic                                                 |
| Service status:                 | Started                                                   |
| <u>S</u> tart                   | Stop Pause Resume                                         |
| You can specify t<br>from here. | he start parameters that apply when you start the service |
| Start para <u>m</u> eters:      |                                                           |
|                                 |                                                           |
|                                 | OK Cancel Apply                                           |

#### Named Pipes vs. TCP/IP (Quoted from Microsoft):

In a fast local area network (LAN) environment, Transmission Control Protocol/Internet Protocol (TCP/IP) Sockets and Named Pipes clients are comparable with regard to performance. However, the performance difference between the TCP/IP Sockets and Named Pipes clients becomes apparent with slower networks, such as across wide area networks (WANs) or dial-up networks. This is because of the different ways the interprocess communication (IPC) mechanisms communicate between peers.

For named pipes, network communications are typically more interactive. A peer does not send data until another peer asks for it using a read command. A network read typically involves a series of peek named pipes messages before it starts to read the data. These can be very costly in a slow network and cause excessive network traffic, which in turn affects other network clients.

It is also important to clarify if you are talking about local pipes or network pipes. If the server application is running locally on the computer that is running an instance of SQL Server, the local Named Pipes protocol is an option. Local named pipes runs in kernel mode and is very fast.

For TCP/IP Sockets, data transmissions are more streamlined and have less overhead. Data transmissions can also take advantage of TCP/IP Sockets performance enhancement mechanisms such as windowing, delayed acknowledgements, and so on. This can be very helpful in a slow network. Depending on the type of applications, such performance differences can be significant.

TCP/IP Sockets also support a backlog queue. This can provide a limited smoothing effect compared to named pipes that could lead to pipe-busy errors when you are trying to connect to SQL Server.

Generally, TCP/IP is preferred in a slow LAN, WAN, or dial-up network, whereas named pipes can be a better choice when network speed is not the issue, as it offers more functionality, ease of use, and configuration options.

### **Open SQL Server Configuration Manager**

Make sure the two services shown are running

| 🚡 Sql Server Configuration Manager                                                                                                    |      |                                        |                                                                                   |                                                                                              | ×          |
|----------------------------------------------------------------------------------------------------|------|----------------------------------------|-----------------------------------------------------------------------------------|----------------------------------------------------------------------------------------------|------------|
| File Action View Help                                                                                                    |      |                                        |                                                                                   |                                                                                              |            |
|                                                                                                    |      |                                        |                                                                                   |                                                                                              |            |
| SQL Server Configuration Manager (Local)<br>SQL Server Services<br>SQL Server Services<br>Protocols for SQLEXRESS<br>SQL Native Client 10.0 Configuration<br>Aliases<br>Aliases | Name | State<br>Running<br>Running<br>Stopped | Start Mode<br>Automatic<br>Automatic<br>Other (Boot, System, Disabled or Unknown) | Log On As<br>NT AUTHORITYLOCAL SERVICE<br>NT AUTHORITYLNETWORK SE<br>NT AUTHORITYLNETWORK SE | P1 14 12 0 |
|                                                                                                    |      |                                        |                                                                                   |                                                                                              |            |

We recommend enabling both "Named Pipes" and "TCP/IP" per the two sections shown: (note making changes may require you to stop and start the running services)

| 🚡 Sql Server Configuration Manager                                                                                                    |                                                                |                                          |  | - 7 🛛 |
|----------------------------------------------------------------------------------------------------|----------------------------------------------------------------|------------------------------------------|--|-------|
| Eile Action View Help                                                                                                    |                                                                |                                          |  |       |
|                                                                                                    |                                                                |                                          |  |       |
| SQL Server Configuration Manager (Local)<br>SQL Server Services<br>SQL Server Network Configuration<br>SQL Server Interview Configuration<br>SQL Native Client 10.0 Configuration<br>Client Protocols<br>Aliases | Protocol Name<br>Shared Memory<br>Named Pipes<br>TCP/IP<br>VIA | Status<br>Enabled<br>Enabled<br>Disabled |  |       |
|                                                                                                    |                                                                |                                          |  |       |

| 🚡 Sql Server Configuration Manager                                |               |       |                    |  | _ 7× |
|-------------------------------------------------------------------|---------------|-------|--------------------|--|------|
| Eile <u>A</u> ction ⊻iew <u>H</u> elp                             |               |       |                    |  |      |
|                                                                   |               |       |                    |  |      |
| SQL Server Configuration Manager (Local)                          | Name          | Order | Enabled            |  |      |
| SQL Server Network Configuration                                  | Shared Memory | 1     | Enabled<br>Enabled |  |      |
| Protocols for SQLEXPRESS                                          | Warned Pipes  | 2     | Enabled            |  |      |
| United Section 10.0 Configuration 응 Client Protocols 이 유명 Aliases | 3 VIA         |       | Disabled           |  |      |
|                                                                   |               |       |                    |  |      |
|                                                                   |               |       |                    |  |      |
|                                                                   |               |       |                    |  |      |
|                                                                   |               |       |                    |  |      |
|                                                                   |               |       |                    |  |      |
|                                                                   |               |       |                    |  |      |
|                                                                   |               |       |                    |  |      |
|                                                                   |               |       |                    |  |      |
|                                                                   |               |       |                    |  |      |
|                                                                   |               |       |                    |  |      |
|                                                                   |               |       |                    |  |      |
|                                                                   |               |       |                    |  |      |
|                                                                   |               |       |                    |  |      |
|                                                                   |               |       |                    |  |      |
|                                                                   |               |       |                    |  |      |
|                                                                   |               |       |                    |  |      |
|                                                                   |               |       |                    |  |      |
|                                                                   |               |       |                    |  |      |